## ツールバーの「ヘルプ」について

●サポート情報、ライセンス認証、バージョン情報を確認したいとき

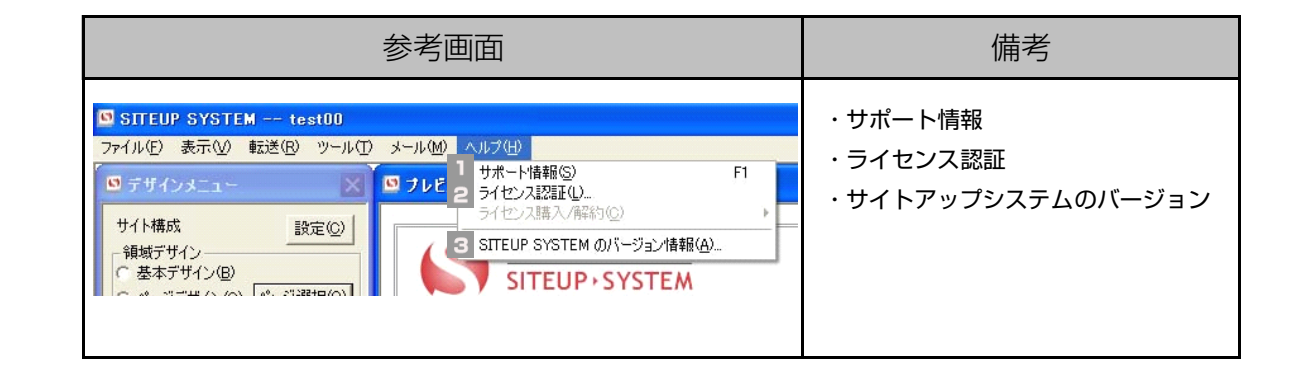

サポート情報

■【ヘルプ】メニューから【サポート情報】を選択します。

| SITEUP SYSTEM test00           |                                        |          |             |
|--------------------------------|----------------------------------------|----------|-------------|
| ファイル(E) 表示(V) 転送(B) ツール(D) メール |                                        | <b>A</b> | 【ヘルノ】を選択    |
|                                | LL B サポート情報(S) F1                      |          |             |
|                                | ライセンス認証(1)                             |          |             |
| サイト構成 設定(の)                    | うイセンス購入/解約(C) ▶                        |          | 【サボート情報】を選択 |
| - 領域デザイン                       | 🖌 🧧 SITEUP SYSTEM のバージョン情報( <u>A</u> ) | -        |             |

2 【サイトアッぷシステム サポート】のページ画面が表示されます。

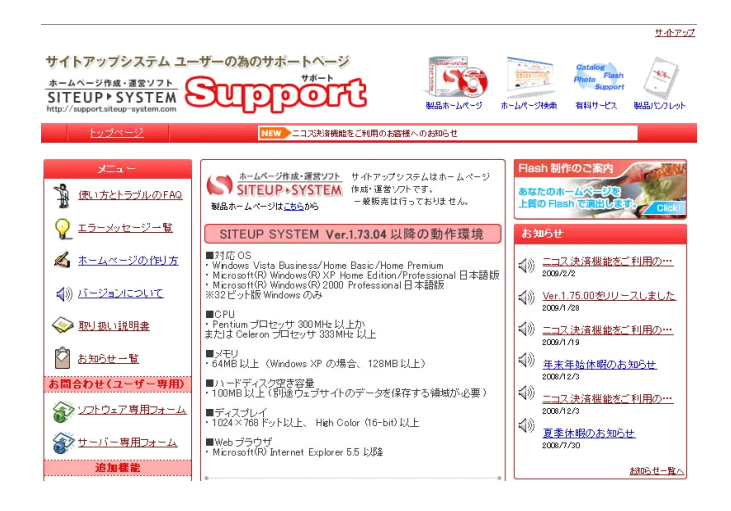

サイトアップシステムのユーザーサポートのペ ージが表示されます。

| 2 ライセンス認証                                                                                                    |                                                                    |              |
|----------------------------------------------------------------------------------------------------|--------------------------------------------------------------------|--------------|
| 1 【ヘルプ】メニューから【ライ                                                                                                    | センス認証】を選択します                                                       | <b>す</b> 。   |
| STTEUP SYSTEM test00<br>ファイル(E) 表示(M) 転送(R) ツール(T) メール(A) ヘルコ                                                                                                    | w e                                                                | 【ヘルプ】を選択     |
| ワデザインメニュー     ワブレ B     ラブレ B     ラブレ B     9     9     9     9     9     9     9     9     9     9     9     9     9     9     9     9     9     9     9     9     9     9     9     9     9     9     9     9     9     9     9     9     9     9     9     9     9     9     9     9     9     9     9     9     9     9     9     9     9     9     9     9     9     9     9     9 | ペート情報(S) F1<br>センス認証(U)<br>センス語(A)(A)(C)<br>EUP SYSTEM のパージョン情報(A) | 【ライセンス認証】を選択 |

## 2 【ライセンス認証】画面が起動されます。

| ライセンス認証   |             |
|-----------|-------------|
| シリアル番号を入り | 1/確認してください。 |
| シリアル番号(S) |             |
|           |             |
|           | <u></u>     |

お手持ちのサイトアップシステムの「シリアル 番号」を確認することができます。

サイトアップシステム

3-4-6

## 3 SITEUP SYSTEMのバージョン情報

■【ヘルプ】メニューから【SITEUP SYSTEMのバージョン情報】を選択します。

| SITEUP SYSTEM test00             |                                      |   | 【ヘルプ】を選択                   |
|----------------------------------|--------------------------------------|---|----------------------------|
| ファイル(E) 表示(V) 転送(R) ツール(I) メール A | ヘルプ( <u>H</u> )<br>サポート/情報(S) F1     | • |                            |
| 0 デザインメニュー 0 プレビュ   サイト構成 設定(D)  | ライセンス認証(L)<br>ライセンス購入/解約(Q)          | B | 【SITEUP SYSTEMのバージョン情報】を選択 |
|                                  | ) SITEUP SYSTEM のバージョン情報( <u>A</u> ) |   |                            |

## 2 【SITEUP SYSTEMのバージョン情報】画面が表示されます。

| SITEUP | SYSTEM のバージョン情報                                                                                        |
|--------|----------------------------------------------------------------------------------------------------|
| 0      | SITEUP SYSTEM Ver. 1.75.00 Professional<br>Copyright (C) Sunfirst Inc. 2002–2009. All rights reserved. |

SITEUP SYSTEMのバージョンを確認するこ とができます。